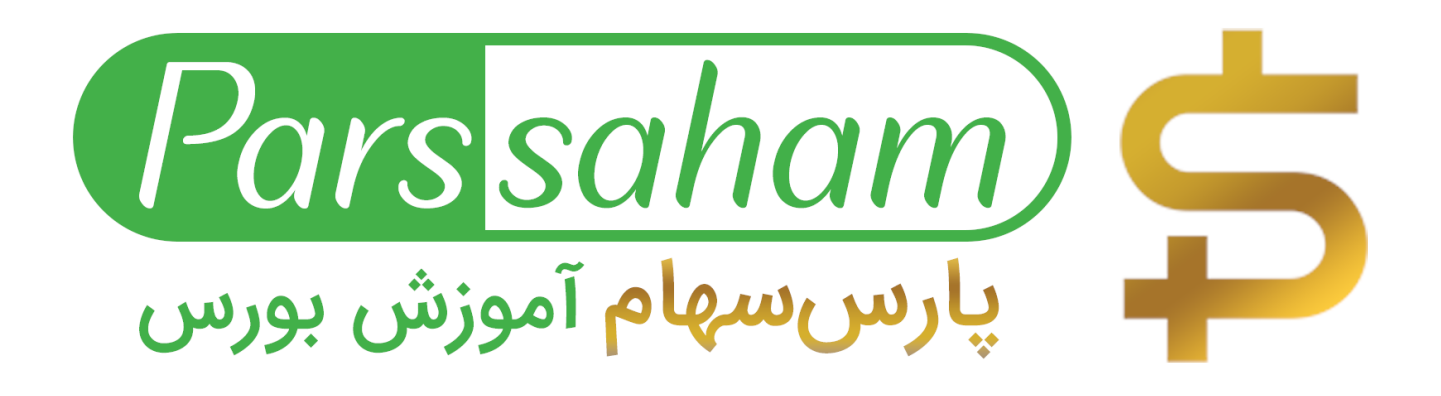

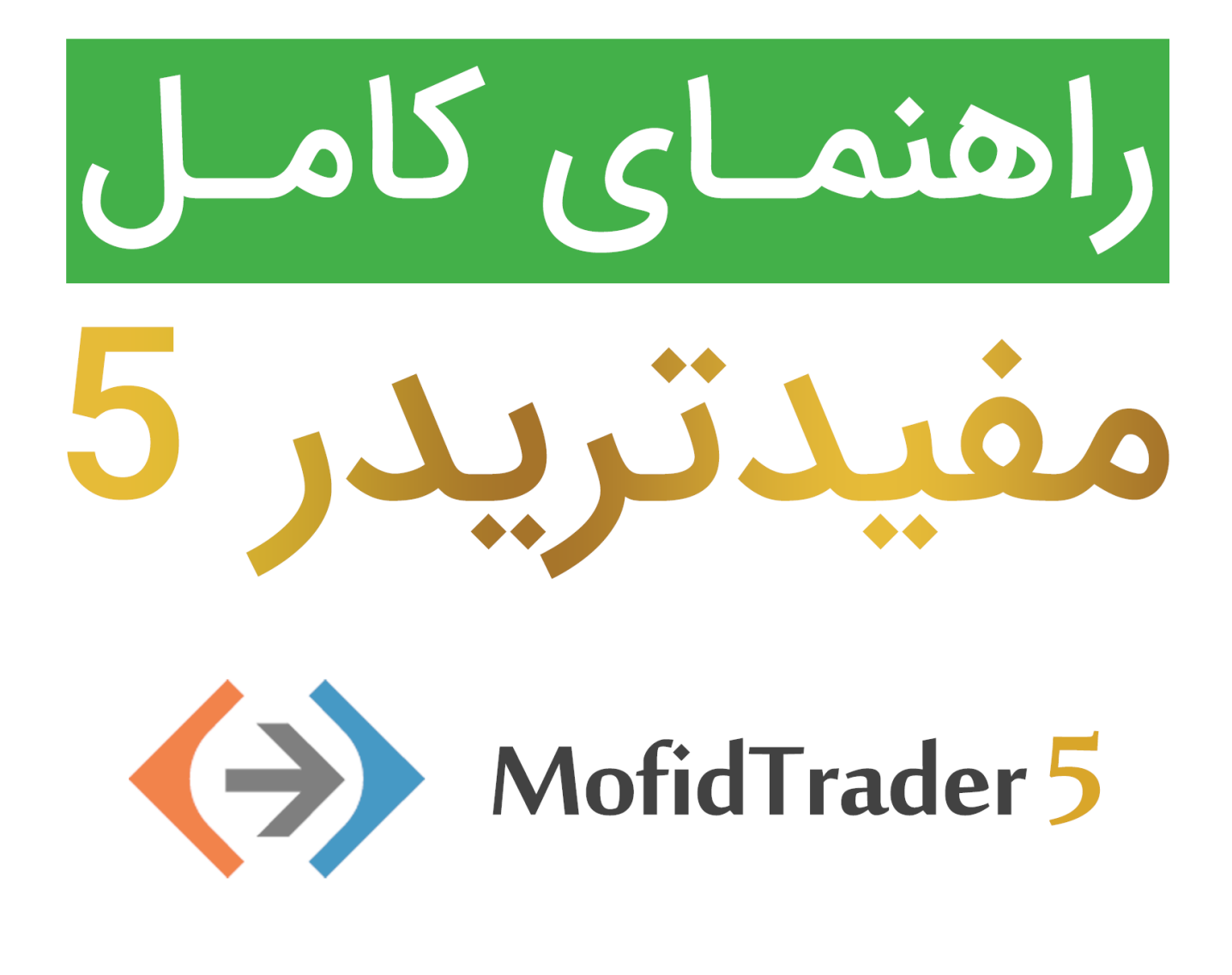

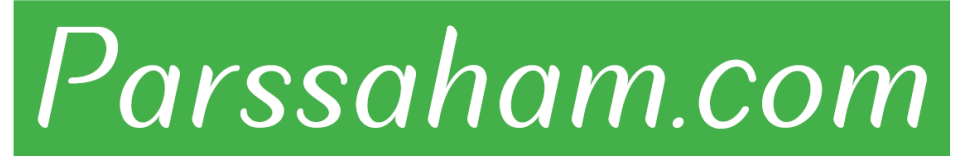

Republished: Parssaham.com

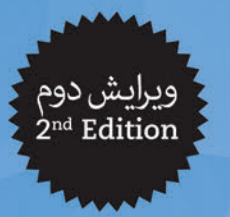

World Class Trading

iO

تحت امتیاز و پشتیبانی متاتریدر ۵

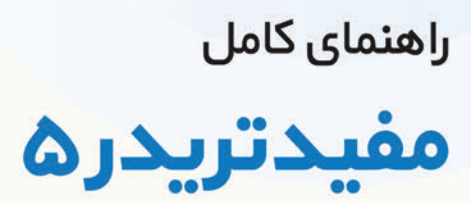

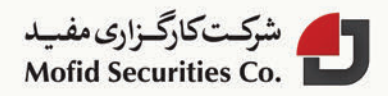

Published: emofid.com

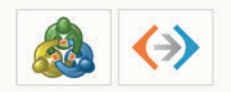

Republished: Parssaham.com

فصل پنجم تنظيمات سامانيه مفيدتريدر

در این بخش جزئیات و آیتمهای پنجره تنظیمات به تفصیل شرح داده خواهد شد.پنجره «تنظیمات» (Options)» سامانه می تواند از منوی ابزارها (Tools) فراخوانی شود و یا اینکه به طریق مشابه از نوار ابزار «استاندارد» (Standard) و یا توسط کلید میانبر Ctrl+O باز شود. تمامی تنظیمات با توجه به وظایف خود گروه بندی شده و در سربرگهای زیر قرارداده شدهاند:

- Server: (سرور) تنظیم پارامترهای ارتباط با سرور، تنظیم پروکسی سرور استفاده شده و دیگر تنظیمات مهم
  - charts: (نمودارها) تنظیمات عمومی نمودارهای قیمت
- objects: (ابزار رسم) تنظیم پارامترهای مدیریت ابزار رسم، انتخاب ابزار رسم بعد از ایجاد آنها،
   تنظیمات سریع آنها و پارامترهای میانبر در این بخش تعریف شدهاند.
- Trade: (معامله) پارامترهای پیش فرض پنجره گشایش سفارش های جدید که شامل: نماد اوراق

#### Published: emofid.com

Republished: Parssaham.com

بهادار مالی، مقدار انحراف اندازه قرارداد و قراردادن سفارش های توقفی است.

- Expert Advisors: (مشاوران خبره) تنظیمات معمول برای تمامی مشاوران خبره که شامل ممنوعیت عملیاتی مشاوران خبره، فعالسازی تنظیمات مربوط به فعالسازی و وارد کردن DLLها به همراه تنظیم ویژگی های دیگر است.
  - Email: (ایمیل) تنظیم پارامترهای ایمیل به منظور ارسال پیامها به صورت مستقیم از سامانه
- Publisher: تنظیم انتشار گزارش ها در اینترنت. سامانه امکان انتشار گزارش ها به صورت به هنگام را که شامل اطلاعات راجع به وضعیت حساب در اینترنت هست را می دهد. ارتباط از طریق ftp برای این منظور استفاده می شود که با استفاده از این سربرگ قابل تنظیم است.
- Events: (رویدادها) تنظیم سیگنالهای اطلاع رسان درباره رویدادهای سیستم. سیگنالهای
   اطلاع رسان درباره در دسترس نبودن ارتباط، اخبار ورودی و دیگر مسائل مرتبط.
  - انجمن MQL5: جزئیات حساب کاربری در انجمن MQL5

#### Republished: Parssaham.com

۱\_۵. سرور

ایـن سـربرگ شـامل تغییرات تنظیمـات مهمیمی،باشـد که میتواند سـبب بروز مشـکلات مهم در عملیات سـامانه و حتی قطع کامل آن گردد. مفیدتریدر ۵ ابتدا به صورت نرمال تنظیم شـده و بدون مشـکل میباشـد. بنابرایـن توصیه میشـود که در صـورت عدم نیاز هیـچ پارامتـری را در این پنجره دستکاری نکنید.

| Server | Charts          | Objects | Trade   | Expert Advisors         | Email    | Publish  | er Events | MQL5.community |  |
|--------|-----------------|---------|---------|-------------------------|----------|----------|-----------|----------------|--|
|        |                 | Server: | Tadbir  | Trader-Mofid Trade      | r        |          |           |                |  |
|        | Login:          |         | 682488  | 682488 Password: •••••• |          |          |           |                |  |
|        |                 |         | 📃 Ena   | ble proxy server        |          |          |           | Proxy.         |  |
|        |                 |         | Kee     | p personal settings     | and data | at start | up        |                |  |
|        |                 |         | Enal    | ble news                |          |          |           |                |  |
|        | News languages: |         | Any lan | guage                   |          |          |           | Chang          |  |

پنجره شامل پارامترهای ذیل میباشد:

- □ Server: نام سرور معاملات که مفیدتریدر ۵ به آن وصل می شود. نام سرور کاری شرکت کارگزاری مفید TadbirTrader-MofidTrader می باشد.
- Login (ورود به سامانه): حسابی که در سرور معاملات کارگزاری مفید ایجاد شده است و برای ارتباط با سرور بعد از استارت سامانه استفاده می شود.
  - Password: کلمه عبور برای ارتباط به سرور مفیدتریدر
    - 🗉 Change: تغيير كلمه عبور
- 🛽 Enable proxy server: فعالسازي استفاده از پروکسي سرور زماني که به سرور معامله متصل

MofidTrader 5 World Class Trading

### Republished: Parssaham.com

مى شود. اگر اين گزينه فعال باشد ، دكمه «...Proxy» فعال خواهد شد.

Proxy : تنظیم ارتباط از طریق پروکسی سرور (Proxy server)

- Keep personal settings and data at startup (نگهداری از تنظیمات شخصی و داده ها هنگام باز شدن نرم افزار)؛ ضبط جزئیات حساب (شماره اکانت، پسوردهای سرمایه گذار و...) بر روی هارد دیسک، بعد از اینکه ثبت نام انجام شد. در طول شروع سامانه این «دادهها» به منظور ایجاد ارتباط خودکار استفاده می شوند. اگر این گزینه غیر فعال باشد هر شخص مجبور است تا در هر بار شروع سامانه این اطلاعات را به صورت دستی وارد کند.
- Enable news: (فعالسازی اخبار و پیغامها)؛ این گزینه «اخبار» (News) را فعال و یا غیر فعال
   میکند. اگر این گزینه غیر فعال باشد، اخبار در سامانه دریافت نخواهند شد.
- News languages: (زبان های اخبار)؛ این گزینه اجازه می دهد تا اخبار بر اساس زبان هایشان فیلتر شوند. زمانی که بر روی «تغییر» کلیک می کنید، پنجره ای از انتخاب زبان های اخبار (News (languages) باز می شود. اگر «Any language» در این فیلد انتخاب شود، تمامی اخبار دریافت خواهد شد.

تغییر رمز عبور به منظور تغییر رمز عبور یک حساب، دکمه «تغییر» (Change) باید انتخاب شود. بعد از آن پنجره زیر باز می شود:

#### مفیدتریدر ۵ معاملات در کالاس جهانی

Republished: Parssaham.com

#### فصل پنجم \_ تنظیم ات سامانه مشتری

| Password m        | ust be complex enoug | h, at least five symbols long and at least two of<br>t - lowercase, uppercase, digit |
|-------------------|----------------------|--------------------------------------------------------------------------------------|
| /                 |                      |                                                                                      |
| Login:            | 682484               |                                                                                      |
| Current password: |                      | must be the master password                                                          |
|                   | Change master pa     | ssword                                                                               |
|                   | Change investor (    | read only) password                                                                  |
| New password:     |                      | Confirm:                                                                             |

جزئیات زیر باید درباره پنجره تغییر رمز عبور مورد توجه قرار گیرد:

- ی Login: (ورود به سیستم)؛ شماره حساب کاربری، این فیلد غیر قابل تغییر است.
- Current password: (کلمه عبور فعلی)؛ این فیلد برای ورود کلمه عبور اصلی
   (Master password) می باشد.
- Change master password: (تغییر کلمه عبور اصلی)؛ اگر می خواهید کلمه عبور اصلی را تغییر دهید، این گزینه را انتخاب کنید.
- Change investor (read only) password: (تغییر کلمه عبور سرمایه گذار)؛ اگر می خواهید
   کلمه عبور سرمایه گذار را عوض کنید، اینجا را کلیک کنید.
  - □ New password: (كلمه عبور جديد)؛ كلمه عبور جديد را در اينجا وارد كنيد.
  - □ Confirm: (تأیید)؛ برای تأیید کلمه عبور جدید آن را عیناً در اینجا ذکر کنید.

بعد از اینکه تمامی اطلاعات وارد شد ، دکمه «OK» را فشار دهید.

در صورتي كه كلمه عبور فعلى مشخص نباشد، كلمه عبور نمي تواند تغيير كند.

**تنظیمات پروکسی سرور** کاربرانی که از اینترنت تحت شـبکه اسـتفاده میکنند باید پروکسی سرور را تنظیم نمایند، برای انجام این تنظیمات پنجره زیر را مشاهده خواهید کرد، تغییرات را انجام داده و کلید OK را فشار دهید.

MofidTrader 5 World Class Trading

#### Republished: Parssaham.com

| 200 | Please specif | y the proxy server optio | ns.       |      |
|-----|---------------|--------------------------|-----------|------|
| Ÿ   | Server:       | 192.168.9.1:3128         |           | НТТР |
|     | Login:        |                          | Password: | Test |

انتخاب زبان بخش «اخبار و پيغامها»

برای فیلترکردن دریافت خبرها تنها در چند زبان خاص، باید زبانهای مد نظر خود را از پنجره سمت چپ انتخاب کرده و با استفاده از کلید «Insert» به پنجره سمت راست انتقال دهید. اگر گزینه «Any language» در فیلد «News language» انتخاب شده باشد، اخبار در تمامیزبانها دریافت می شود.

| Available languages:                                                                                                    | Selected languages:                   |       |
|----------------------------------------------------------------------------------------------------|---------------------------------------|-------|
| Afrikaans<br>Albanian<br>Arabic<br>Armenian<br>Azeri<br>Basque<br>Belarusian<br>Bulgarian<br>Chinese<br>Czech<br>Danish<br>Dutch<br>Estonian<br>Finnish<br>French | English<br>Farsi<br>(-Remove<br>Reset | Close |

مفیدتریدر ۵ معاملات در کالس جهانی

## ۲\_۵. نمودارها

با استفاده از این بخش می توانید تنظیمات مربروط به نمودارها و پارامترهای سری زمانی دادهها را تغییر دهید. تغییر پارامترها در این سربرگ موجب تغییرات کلی در عملیات سامانه نمی شود.

| Server | Charts             | Objects | Trade  | Expert Advisors     | Email  | Publisher | Events | MQL5.community |  |
|--------|--------------------|---------|--------|---------------------|--------|-----------|--------|----------------|--|
|        |                    |         | Colo   | r origt             |        |           |        |                |  |
|        |                    |         | Sav    | e deleted charts to | reopen |           |        |                |  |
|        |                    |         |        | w trade levels      |        |           |        |                |  |
|        | Max bars in chart: |         | 100000 |                     |        | 3         |        |                |  |
|        |                    |         |        |                     |        |           |        |                |  |
|        |                    |         |        |                     |        |           |        |                |  |
|        |                    |         |        |                     |        |           |        |                |  |
|        |                    |         |        |                     |        |           |        |                |  |
|        |                    |         |        |                     |        |           |        |                |  |

- Color Print: (پرینت رنگی)؛ امکان تنظیم گرفتن پرینت سیاه و سفید یا پرینت رنگی در سامانه وجود دارد. پرینت رنگی برای تحلیل، بسیار مناسب تر از پرینت سیاه و سفید است. این گزینه می تواند توسط تنظیمات پرینت رنگی و انتخاب آن فعال شود. بعد از آن اگر پرینتر اجازه دهد، می توان پرینت رنگی گرفت.
- Save Deleted Charts to Reopen: سامانه اجازه می دهد تا نمودارهای حذف شده از محیط کاری، بازیابی شوند. اگر این گزینه فعال شده باشد، هنگام پاک شدن یک نمودار «قالب» آن در مسیر profiles/deleted/ ذخیره می شود. بعداً هرگونه نمودار حذف شده می تواند توسط دستور «Open Deleted» از منوی فایل (File) باز گردانده شود. تمامی اندیکاتورها (Indicators) و ابزار رسم (Objects) هم به طور کامل بازگردانده می شوند.
- □ Show trade levels: (نمایش سطوح معامله)؛ اگر این گزینه فعال شده باشد، در یک موقعیت

MofidTrader 5 World Class Trading

### Republished: Parssaham.com

بازیا در یک سفارش شـرطی، سطوح قیمتی توقـف ضـرر (Stop Loss) و برداشـت سـود (Take Profit) در نمودار نمایش داده می شوند. برای هر نمودار سطوح معامله نمایش داده شده می تواند به صورت جداگانه غیرفعال شود.

Max bars in chart (حداکثر تعداد نمایش میله ها در نمودار)؛ میله هایی که در تاریخچه ذخیره شدن شده اند و در نمودار نشان داده می شوند با یکدیگر متفاوت هستند، این تمایز به دلیل ذخیره شدن هر تعداد میله به صورت دلخواه درهارد دیسک می باشد. ولی به طور کلی تعداد میله هایی که در نمودار نمایش داده می شوند با یکدیگر متفاوت هستند، این تمایز به دلیل ذخیره شدن در نمودار نمایش داده می شوند بوسیله منابع کامپیوتر محدود می شوند. برای طراحی و نمایش اندیکاتورهای سفارشی (Custon) از این روش استفاده می شود. هنگامی که تعداد زیادی اندیکاتورهای و داده ها را به صورت همزمان می خواهید نمایش می شود. هنگامی که تعداد زیادی اندیکاتورها و داده ها را به صورت همزمان می خواهید نمایش اندیکاتورهای می زمین (CP و تعایش در بایی این اینجا می توان حدی را برای این منظور در این گزینه انتخاب نمود.

141

#### مفیدتریدر ۵ معاملات در کالس جهانی

Republished: Parssaham.com

٣\_ ٥. ابزار رسم

تنظیمات برای کارکردن با ابزار رسم گرافیکی که به یک نمودار اعمال می شوند در این سربرگ طبقهبندی شدهاند. چنین ابزار رسمی شامل اندیکاتورهای تکنیکال (Technical) و اندیکاتورهای سفارشی (Custom) و تعدادی خطوط ترسیمی(Line studies) می باشند. پارامترهایی که در این سربرگ جمع شدهاند کار با ابزار رسم گرافیکی را آسان تر نموده و باعث تغییرات اساسی در سامانه عملیاتی نمی شوند.

| erver               | Charts | Objects | Trade                        | Expert Advisors      | Email   | Publisher | Events | MQL5.community |  |  |
|---------------------|--------|---------|------------------------------|----------------------|---------|-----------|--------|----------------|--|--|
|                     |        |         | Shor                         | w properties after o | reation |           |        |                |  |  |
|                     |        |         | Sele                         | ct object by single  | mouse o | click     |        |                |  |  |
|                     |        |         | Prec                         | ise time scale       |         |           |        |                |  |  |
|                     |        |         | Select object after creation |                      |         |           |        |                |  |  |
| Magnet sensitivity: |        |         | 20                           | •                    |         |           |        |                |  |  |
|                     |        |         |                              |                      |         |           |        |                |  |  |
|                     |        |         |                              |                      |         |           |        |                |  |  |
|                     |        |         |                              |                      |         |           |        |                |  |  |
|                     |        |         |                              |                      |         |           |        |                |  |  |

گزینههای زیر در این سربرگ موجود است:

Properties after creation یا بزار رسم گرافیکی دارای ویژگی های (Properties) مشخصی هستند. برای مثال این خصوصیات می تواند شامل ضخامت و رنگ خط روند، دوره خط سیگنال اندیکاتور و... باشد. معامله گران زیادی از تنظیمات استاندارد تمامی ابزار رسم استفاده می کنند، اما بعضی اوقات ضروری است که بتوان آنها را جداگانه تنظیم نمود. گزینه «نمایش ویژگی ها بعد از ایجاد» (Show properties after creation) اجازه می دهد تا به مورت خودکار پنجره خصوصیات ایزار رسمی گرافیکی دارای ویژگی های (Properties) مشخصی هستند. برای مثال این خصوصیات می تواند شامل ضخامت و رنگ خط دوند، دوره مع می مشخصی هستند. برای مثال این خصوصیات می تواند شامل ضخامت و رنگ خط دوره روند، دوره می دوره می دود از رسمی گرافیکی (Graphical objects) و اندیکاتورها

MofidTrader 5 World Class Trading

### Republished: Parssaham.com

(Indicators) بعد از الصاق به نمودار قابل دسترسى باشند.

- Select objects by single mouse click (انتخاب ابزار رسم صرفاً با یک کلیک)؛ ابزارهای رسم در سامانه می توانند توسط کلیک ساده و یا دبل کلیک انتخاب شوند. اگر این گزینه فعال شود تمامی ابزارهای رسم می توانند توسط یک کلیک ساده انتخاب شوند. در این صورت با دبل کلیک، پنجره خصوصیات ابزار رسم فراخوانده می شود. اگر این گزینه غیرفعال باشد، تمامی ابزار رسم توسط دبل کلیک ایتخاب شوسل دبل کلیک و این می توانند توسط یک کلیک ماده و یا درم می توانند توسط کلیک ساده و یا درم کلیک انتخاب شوند. اگر این گزینه فعال شود تمامی ابزارهای رسم می توانند توسط یک کلیک ساده انتخاب شوند. در این صورت با دبل کلیک، پنجره خصوصیات ابزار رسم فراخوانده می شود. اگر این گزینه غیرفعال باشد، تمامی ابزار رسم توسط دبل کلیک انتخاب خواهند شد.
- Precise time scale: (مقیاس زمانی دقیق)؛ اگر این گزینه غیر فعال باشد، اتصال ابزار رسم در طول مقیاس افقی یک نمودار فقط توسط میلهها صورت می گیرد. اگر آنرا فعال کنید، این امکان وجود دارد تا ابزار رسم را در هر نقطه ای بین میلهها قرار داد.
- Select object after creation : (انتخاب ابزار رسم بعد از ایجاد)؛ بعد از ایجاد یک ابزار رسم ممکن است که نیاز به جابجایی آن وجود داشته باشد. به عنوان مثال برای تصحیح موقعیت یک خط روند. برای انجام آن، ضروری است که ابتدا ابزار رسم انتخاب شود. این گزینه به شما اجازه می دهد تا بعد از قراردادن یک ابزار رسم روی نمودار، آنرا به صورت خودکار انتخاب کنید.
- Magnet sensitivity: (حساسیت آهنربایی یا چسبندگی)؛ سامانه اجازه می دهد تا نقاط «آهنربایی» ابزار رسم (graphical objects) برای قیمتهای میله ای متفاوت، توانایی شناسایی دقیقتری به ما بدهد. در فیلد «حساسیت آهنربایی» حساسیت این گزینه در مقیاس پیکسل ها می باشد. برای مثال ، اگر ارزش ۱۰ برای آن مشخص شود ، در صورتی که نقاط تقاطع ابزار رسم در شعاع ۱۰ پیکسلی نزدیکترین نقطات قیمت OHLC قرار گیرند، آنها را شناسایی کرده و به صورت خودکار به میله چسبده و قفل می شوند. برای غیر فعال کردن این گزینه ، وارد کردن عدد صورت خود این گزینه ، وارد کردن عدد مور الزامی است.

Published: emofid.com

10.

- زمانی که یک ابزار رسم را بر روی یک نمودار که دارای تناوب زمانی (Period) بیش از یک ماه
   است رسم می کنید، خصوصیات زیر برای گزینه آهنربا نمایش داده می شوند.
- درمانی که یک نقطه از یک ابزار رسم از اکسترمم های قیمتی را آهنربایی می کنید، دقیقه مشخصی که اکسترمم ثبت خواهد شد، مورد نظر است. نقطه آن ابزار رسم به آن دقیقه متصل شده و آن در قسمت ویژگی های ابزار رسم (Properties of the object) نمایش داده می شود. این نوع از رفتار اجازه می دهد تا هنگام سویچ (Switch) بین تناوب های زمانی مختلف، ابزار رسم موقعیت های درستی داشته باشند.
- اگر گزینه «مقیاس زمانی دقیق» (Precise Time Scale) نیز فعال شود، شما می توانید شاهد تأثیر پرش از یک سمت نقطه کنترلی به یک نقطه اکسترمم باشید. این رفتار زمانی اتفاق می افتد که نقطه اکسترمم واقعی با نقطه اکسترمم میله یکی نباشد.

World Class Trading

101

4 Q. aslals

تنظیمات استفاده شده برای بازکردن سفارش (order opening) در این سربرگ گروه بندی شدهاند. پارامترهای مشخص شده در اینجا بازکردن سفارش ها را تسهیل نموده و موجب تغییرات اساسی در عملیات سامانه نمی شوند.

| Server Charts Ob | jects Trade    | Expert Advisors | Email | Publisher | Events | MQL5.community |   |  |
|------------------|----------------|-----------------|-------|-----------|--------|----------------|---|--|
| Use sy           | mbol: Autom    | atic            | رى 🔻  | حفا       |        |                | Ŧ |  |
| Use vo           | olume: Last L  | lsed            | • 1.0 | 1.00      |        |                |   |  |
| Use dev          | iation: Last L | lsed            | • 0   | 0         |        |                |   |  |
| Use              | stops: In Pric | es              | -     |           |        |                |   |  |
|                  | V On           | e-click trading |       |           |        |                |   |  |

این گزینهها شامل تنظیمات پیش فرض پارامترهایی است که در ارسال سفارش کاربرد دارند:

- Use Symbol : (نماد استفاده شده)؛ این گزینه اجازه می دهد تا یک نماد خاص در پنجره «باز کردن موقعیت» تعریف شده باشد. پارامتر «خودکار» به این معنی است که نماد نمودار فعال در این فیلد به صورت خودکار تنظیم می شود. معمولاً آخرین نمادی که معامله شده به صورت پیش فرض در این قسمت قرار می گیرد. اگر پارامتر پیش فرض انتخاب شده باشد، نماد مشخصی را می توان انتخاب نمود که به صورت خودکار در فیلد فعال شده نمایش داده شود.
- Use Volume: (حجم استفاده شده)؛ این گزینه این امکان را میدهد تا بتوان حجم معینی برای قرار گیری در پنجره گشایش موقعیت تعریف شود. همچنین می توان در سربرگ معاملات (Trading) از پنجره «دیدهبان بازار» آن را تعریف نمود. آخرین پارامتر استفاده شده به این معنی

مفیدتریدر ۵ معاملات در کالس جهانی

است که حجم آخرین معامله انجام شده در این قسمت به صورت پیش فرض قرار می گیرد. پارامتر پیش فرض اجازه میدهد تا در هر بار معامله بتوان حجم مشخصی را به صورت خودکار مشخص نمود.

- Use Deviation : (انحراف استفاده شده)؛ زمانی که یک سفارش در حال شکل گیری است ، نماد قیمتی می تواند تغییر کند. بنابراین قیمت یک سفارش آماده شده، از قیمت بازار متفاوت خواهد بود موقعیت باز نخواهد شد. گزینه انحراف استفاده شده کمک می کند تا این مشکل بوجود نیاید. زمانی که پارامتر «پیش فرض» انتخاب شده باشد ، در قسمت راست این فیلد شما می توانید بیشترین میزان انحراف قیمتی قابل قبول را از ارزش مشخص شده در این سفارش تنظیم نمایید. اگر قیمتها یکسان نباشند ، برنامه سفارش را اصلاح نموده و موقعیت جدید را باز می کند. اگر گزینه آخرین انحراف استفاده شده انتخاب شود، ارزش انحراف موقعیت باز شده قبلی به صورت خودکار در پنجره باز کردن سفارش تنظیم می شود.
- Use Stops: با استفاده از این امکان می توانید شیوه تنظیم قیمت نقاط توقفی (برداشت سود و توقف ضرر) را هنگام ارسال سفارش (Placing) یا ویرایش موقعیت (Modifying Positions)
   تغییر دهید. اگر گزینه «In points» انتخاب شود، سطوح توقفی در فاصله وارد شده با قیمت سفارش قرار می گیرد. اگر گزینه «In prices» انتخاب شود، لازم است تا این قیمتها را وارد کنید.
- One Click Trading: (انجام معامله با یک کلیک)؛ ایـن گزینه اجازه انجام معامله با یک کلید روی سربرگ معامله (Trading) پنجره دیدهبان بازار (Market Watch) را می دهد. اگر این گزینه انتخاب شـده باشـد، دسـتور خرید (Buy) یا فروش (Sell) روی این سـربرگ، منجر به سفارش مستقیم به سامانه معاملات خواهد شد. اگر این گزینه غیرفعال باشد، این دستورات موجب باز شدن پنجره ایجاد سفارش (Creating an order) می شود.

### Republished: Parssaham.com

# ۵۵. مشاوران خبره

تنظیمات کار با مشاوران خبره در این سربرگ گروهبندی شدهاند. مشاوران خبره در سامانه، برنامه هایی هستند که در زبان «ام کیوال۵» (MetaQuotes Language ) نوشته شده و اجازه تحلیل و معامله به صورت خودکار را می دهند. توصیف چگونگی ایجاد و استفاده از مشاوران خبره در بخش برنامه نویسی استراتژی معاملاتی (Developing Trading Strategies) قراردارد.

|   | Charts    | Objects   | Trade    | Expert Advisors      | Email      | Publisher   | Events  | MQL5.community |  |
|---|-----------|-----------|----------|----------------------|------------|-------------|---------|----------------|--|
|   | Allow Aut | Trading   |          |                      |            |             |         |                |  |
|   | Disabl    | e AutoTra | dina whe | en the account has   | been cl    | nanced      |         |                |  |
| 1 | Disabl    | e AutoTra | ding whe | en the profile has b | een cha    | nged        |         |                |  |
|   | Disabl    | e AutoTra | ding whe | en the charts symb   | ol or peri | od has been | changed |                |  |
|   | Allow DL  | imports   |          |                      |            |             |         |                |  |
|   |           |           |          |                      |            |             |         |                |  |
|   |           |           |          |                      |            |             |         |                |  |
|   |           |           |          |                      |            |             |         |                |  |
|   |           |           |          |                      |            |             |         |                |  |
|   |           |           |          |                      |            |             |         |                |  |

این بخش شامل توضیح تنظیمات معمول برای تمام مشاوران خبره می باشد:

🗉 ) :Disable Auto Trading when the account has been changed: (غیرفعال۔ازی معاملہ

مفیدتریدر ۵ معاملات در کالاس جهانی

#### Republished: Parssaham.com

خودکار، زمانی که حساب تغییر نموده است): این گزینه نشان دهنده مکانیزم پیشگیرانهای است که اسکریپتها و مشاوران خبره را زمانی که حساب تغییر کند، غیر فعال خواهد کرد. مثلاً هنگامی که شخصی Demo Account خود را به حساب واقعی Real Account تغییر دهد، این مکانیزم به کار می افتد.

- Disable Auto Trading When The Profile Has Been Changed: (غیرفعال سازی معامله خودکار، زمانی که پروفایل فرد تغییر کند)؛ اطلاعات زیادی درباره تنظیمات نمودارها و غیره در بخش پروفایل قابل دسترسی می باشد. پروفایل ها همچنین حاوی اطلاعاتی هستند که نشان می دهد که چه مشاور خبره ای به سیستم اضافه شده است. زمانی که تیک جدید از بازار آمد، مشاوران خبرهای (Expert Advisors) که مرتبط با پروفایل هستند، شروع به کار می کنند. به وسیله این گزینه می توان هنگامی که پروفایل تغییر نموده است مانع از معامله مشاور خبره شد.
- Disable Auto Trading When The Charts Symbol Or Period Has Been Changed: (غیرفعال سازی معامله خودکار، زمانی که نماد نمودارها و یا دوره زمانی آن تغییر کرده است)؛ اگر این گزینه فعال باشد پس از تغییر دوره زمانی یا نماد یک نمودار، مشاور خبره از انجام معامله منع می شود.
- Allow DLL Imports: (اجازه وارد کردن DLLها)؛ برای افزایش عملکرد ، برنامههای «ام کیوال۵» (می دهد تا bLb استفاده کند. این گزینه اجازه می دهد تا بتوان به طور پیش فرض «اجازه افزودن DLL» زمانی که برنامه اجرا می شود را تنظیم کرد. توصیه می شود که این امکان هنگام کار با یک «مشاور خبره ناشناس» غیرفعال شود.

#### Published: emofid.com

#### Republished: Parssaham.com

## 8\_0. نامەھا

در این سربرگ تنظیمات نامهو پیغامها را وارد میکنید. این تنظیمات برای ارسال پیغام توسط مشاور خبره (Expert Advisor) و یا توسط یک هشدار (alert) فعال شده، استفاده می شود.

| smith@company.net |  |  |  |  |  |  |  |
|-------------------|--|--|--|--|--|--|--|
| black@company.net |  |  |  |  |  |  |  |
|                   |  |  |  |  |  |  |  |
|                   |  |  |  |  |  |  |  |
|                   |  |  |  |  |  |  |  |

پارامترهای ذیل باید در این سربرگ تنظیم گردند:

- Enable: (فعال سازی)؛ فعال / غیر فعال سازی استفاده از میل باکس می باشد. اگر این گزینه غیرفعال باشد، تمامی تنظیمات دیگر عمل نخواهند کرد.
- SMTP server: آدرس مورد استفاده SMTP Server و پورت آن. این سرور برای ارسال ایمیل
   Intro server : آدرس را باید به فرمت زیر وارد کنید. به عنوان مثال: «smtp@mail.com:25»
  - □ SMTP Login : اطلاعات برای تعیین هویت و دسترسی در سرور . به عنوان مثال :

Your\_name@mail.com

- □ SMTP Password: کلمه عبوری که برای ورود به سیستم ارسال ایمیل مورد نیاز است.
- From : آدرس ایمیلی است که از آن پیام فرستاده می شود ، که در این فیلد بایستی نام و آدرس
   ایمیل بر روی سرور SMTP ارائه شود. به عنوان مثال:

مفیدتریدر ۵ معاملات در کالس جهانی

## Republished: Parssaham.com

فصل پنجم \_ تنظیمات سامانه مشتری

Your\_name, Your\_name@mail.com

 To: آدرس ایمیلی است که پیغام به آن فرستاده می شود. در اینجا نیز نام و آدرس می بایست نوشته شود، اما نام ممکن است حذف شود. به عنوان مثال:

Example: any\_name, your\_mail.ir, (any\_name, your\_email.com)

توجه کنید که فقط یک ایمیل برای هر دو فیلد «ارسالی از» (From) و «ارسالی به» (To) می توان وارد کرد، تعداد ایمیل بیشتر چه با ویرگول و چه بدون آن، قابل قبول نیست.

یک پیغام «تست» (Test) برای راه اندازی ایمیل ارسـال میشـود، اگر تست موفقیت آمیز بود ، باید دکمه «OK» را برای تأیید تنظیمات کلیک کنید، اگر موفقیت آمیز نبود باید کل تنظیمات دوباره چک شده و سامانه را دوباره راه اندازی نموده و پیغام تست را مجدداً فعال کنید.

Republished: Parssaham.com

# Publisher $.0_V$

سامانه این اجازه را میدهد که به صورت خودکار گزارشهایی درباره وضعیت حساب و تاریخچه آن، در اینترنت منتشر شود. برای این منظور بایستی پارامترهای ارتباطی سیستم را در پروتکل FTP تنظیم نمائید.

| Charts                  | Objects                    | Trade                                                                                 | Expert Advisors      | Email                                                                                                    | Publisher                                                                                                    | Events                                                                                                    | MQL5.community                                                                                                    |  |  |
|-------------------------|----------------------------|---------------------------------------------------------------------------------------|----------------------|----------------------------------------------------------------------------------------------------|----------------------------------------------------------------------------------------------------|----------------------------------------------------------------------------------------------------|----------------------------------------------------------------------------------------------------|--|--|
|                         |                            | 🗸 Enal                                                                                | ble                  |                                                                                                    |                                                                                                    |                                                                                                    |                                                                                                    |  |  |
|                         | Account:                   | 100060                                                                                | 00                   |                                                                                                    | Refresh every: 20                                                                                                    |                                                                                                    |                                                                                                    |  |  |
| FTP server:             |                            |                                                                                       | pany.com             |                                                                                                    |                                                                                                    |                                                                                                    |                                                                                                    |  |  |
| FTP path:<br>FTP login: |                            | /inetpu                                                                               | b/statements         |                                                                                                    |                                                                                                    |                                                                                                    |                                                                                                    |  |  |
|                         |                            | 123455                                                                                |                      |                                                                                                    |                                                                                                    |                                                                                                    |                                                                                                    |  |  |
| FTP p                   | assword:                   | •••••                                                                                 |                      |                                                                                                    | Passive mode                                                                                                    |                                                                                                    |                                                                                                    |  |  |
|                         |                            |                                                                                       | Test                 |                                                                                                    |                                                                                                    |                                                                                                    |                                                                                                    |  |  |
|                         |                            | -                                                                                     |                      |                                                                                                    |                                                                                                    |                                                                                                    |                                                                                                    |  |  |
|                         | Charts<br>FT<br>F<br>FTP p | Charts Objects<br>Account:<br>FTP server:<br>FTP path:<br>FTP login:<br>FTP password: | Charts Objects Trade | Charts Objects Trade Expert Advisors           Charts Objects Trade         Exable           Account:         1000600           FTP server:         ftp.company.com           FTP path:         /inetpub/statements           FTP login:         123455           FTP password:         Test | Charts Objects Trade Expert Advisors Email  Charts Objects Trade Expert Advisors Email  Charts Objects Trade  Account: 1000600  FTP server: ftp.company.com  FTP path: /inetpub/statements  FTP login: 123455  FTP password:  Test | Charts     Objects     Trade     Expert Advisors     Email     Publisher       Image: Charts     Enable     Image: Charts     Image: Charts     Image: Charts     Image: Charts       Account:     1000600     Ref     Image: Charts     Image: Charts     Image: Charts       FTP server:     ftp.company.com     Image: Charts     Image: Charts     Image: Charts       FTP path:     /inetpub/statements     Image: Charts     Image: Charts     Image: Charts       FTP path:     /inetpub/statements     Image: Charts     Image: Charts     Image: Charts       FTP path:     /inetpub/statements     Image: Charts     Image: Charts     Image: Charts       FTP password:     Image: Charts     Image: Charts     Image: Charts     Image: Charts       Test     Image: Charts     Image: Charts     Image: Charts     Image: Charts | Charts     Objects     Trade     Expert Advisors     Email     Publisher     Events       Image: Charts     Image: Charts     Image: Charts     Image: Charts     Image: Charts     Image: Charts       Image: Charts     Image: Charts     Image: Charts     Image: Charts     Image: Charts       Image: Charts     Image: Charts     Image: Charts     Image: Charts     Image: Charts       Image: Charts     Image: Charts     Image: Charts     Image: Charts     Image: Charts       Image: Charts     Image: Charts     Image: Charts     Image: Charts     Image: Charts       Image: Charts     Image: Charts     Image: Charts     Image: Charts     Image: Charts       Image: Charts     Image: Charts     Image: Charts     Image: Charts     Image: Charts       Image: Charts     Image: Charts     Image: Charts     Image: Charts     Image: Charts       Image: Charts     Image: Charts     Image: Charts     Image: Charts     Image: Charts       Image: Charts     Image: Charts     Image: Charts     Image: Charts     Image: Charts       Image: Charts     Image: Charts     Image: Charts     Image: Charts     Image: Charts       Image: Charts     Image: Charts     Image: Charts     Image: Charts     Image: Charts       Image: Charts     Image: Ch |  |  |

پارامترهای ذیل در این پنجره موجود میباشند:

- Enable: فعال/ غیرفعالسازی انتشار گزارشها. اگر این فیلد انتخاب نشده باشد، دیگر فیلدها غیرقابل دسترس هستند.
- Account: (حساب)؛ شماره حساب کاربری که گزارش باید برای آن چاپ شود. برای انتشار
   گزارشات، ارتباط باید از طریق این حساب شکل گیرد.
  - 🛚 Refresh every: دوره ارسال گزارشات به وب سرور به دقیقه
- □ FTP-Server: آدرس Ftp سروری است که گزارش به آن ارسال می شود. به عنوان مثال: ftp. company.com
- □ FTP Path: آدرس یک Directory بر روی سرور FTP برای ذخیره گزارشات. این نکته مهم است

مفیدتریدر ۵ معاملات در کالاس جهانی

### Republished: Parssaham.com

که آدرس از Root directory مشخص گردد. به عنوان مثال: Inetpub/statements/

FTP Password: کلمه عبور برای ورود به سرور FTP

- Passive mode : قابلیت تغییر بین حالت Active و Passive . در حالت Active، سامانه مشتری ارتباط با سرور FTP را می پذیرد، در حالت Passive کاملاً برعکس است و سرور ارتباط را از سامانه می پذیرد.
- Test: این گزینه برای ارسال گزارشات از حساب فعال با پارامترهای مشخص شده برای بررسی
   صحت آن است. نتیجه تست در پنجرهای دیگر نمایش داده می شود. اگر ارسال گزارش
   موفقیت آمیز باشد، تنظیمات باید توسط کلیک بر دکمه «OK» تأیید گردند.
  - گزارشات فقط برای حساب های فعال ایجاد می شوند. اگر شماره حساب کاربری که در این
     سربرگ مشخص شده نتواند به سیستم متصل گردد، گزارش انتشار نمی یابد.
  - در حالت active ، یک پورت آزاد در سامانه مشتری تخصیص داده می شود که سرور از طریق آن وصل می شود. سرور FTP به پورت مشتری متصل شده و با استفاده از شماره از قبل داده شده و پورت ۲۰ پروتکل tcp، اقدام به ارسال داده ها می کند. در حالت Passive سرور به مشتری درباره پورت tcp اطلاع داده و می گوید که از طریق کدام پورت مشتری می تواند متصل شده و تنظیمات مربوط به انتقال داده ها را انجام دهد.
    - قالبهای گزارشات در پوشه Templates/ سامانه مشتری قرار دارد.

MofidTrader 5 World Class Trading

### Republished: Parssaham.com

۸\_۵. رویدادها

سیگنالهای رویدادهای سیستم (مانند برقراری ارتباط ، قطع ارتباط ، هشـدار ایمیل و...) در این قسـمت تنظیم می گردند. این ابزار بسـیار راحتی اسـت که درباره تغییرات در وضعیت سامانه اطلاع رسانی میکند. برای این مطلب حتماً باید تیک Enableخورده باشد.

| Server | Charts | Objects                  | Trade     | Expert Advisors | Email     | Publisher | Events | MQL5.community |   |
|--------|--------|--------------------------|-----------|-----------------|-----------|-----------|--------|----------------|---|
|        |        | Enable                   | •         |                 |           |           |        |                |   |
|        |        | Event                    |           | Action          |           |           |        |                | - |
|        |        | 🔔 Conn                   | ect       | connect.        | wav       |           |        |                |   |
|        |        | 🔔 Disco                  | onnect    | disconne        | ct.wav    |           |        |                |   |
|        |        | 4 Email Notify email.wav |           |                 |           |           |        |                |   |
|        |        | 🔔 Time                   | out       | timeout.wav     |           |           |        |                |   |
|        |        | 🔔 Ok                     | ok.wav    |                 |           |           |        |                | _ |
|        |        | 🔔 News news.wav          |           |                 |           |           |        |                |   |
|        |        | 🔔 Expe                   | rt Adviso | r expert.wa     | v         |           |        |                |   |
|        |        | Alert                    |           | alert.wav       | alert.wav |           |        |                |   |

تمامی هشدارها در اینجا به صورت جدولی حاوی نامها، فایل های wave پیش فرض که رویدادهای مختلف به صدا در می آیند، وجود دارد. نام این رویدادها به شرح زیر است: Connect: سیگنال ارتباط موفق با سرور Disconnect: سیگنال قطع ارتباط از سرور Email Notify: سیگنال دریافت نامه جدید Timeout: سیگنال خروج از یک دوره زمانی مشخص Nok: سیگنال انجام معامله موفق

- News: سیگنال دریافت اخبار و پیغامهای جدید
- □ Expert Advisor: سیگنال عملیات معامله توسط یک مشاور خبره (Expert Advisor)

مفیدتریدر ۵ معاملات در کالاس جهانی

Republished: Parssaham.com

سيگنال تغيير سطح توقف ضرر متحرك

اگر نیاز به غیر فعال سازی یکی از سیگنالها باشد، مهم است که روی آیکون آن (۱) یا بر روی اسم آن دبل کلیک نمایید. بعد از آن آیکون به این شکل (۱) تغییر خواهد کرد. برای فعال سازی مجدد، همین کار را انجام دهید.

برای تغییر فایلی که در فعال سازی سیگنالها پخش می شود ، بر روی اسم آن دبل کلیک نموده و یا آنرا انتخاب کرده و بر روی آن Enter کنید. بعد از کلیک، گزینه «Choose other» را در لیست ظاهر شده انتخاب نموده و فایل مورد نظر را انتخاب کنید.

بـه صـورت پیش فرض فایلی با پسـوند wav انتخاب شـده اسـت. در لحظهای که رویـداد اتفاق میافتـد، فایـل پخش می گردد. اگر فایل دیگری انتخاب شـود، آن فایل توسـط برنامه مربوطه باز شده و پخش می گردد.

Republished: Parssaham.com

181

A\_0. انجمن MQL5

این سربرگ برای تنظیمات حساب مشتری در انجمن MQL5. community (MQL5. community) طراحی شده است. این حساب برای خرید کدها از قسمت افزونه ها کاربرد دارد. اگر اطلاعات حساب شما مشخص نباشد، زمانی که شما بخواهید برنامه ای را دانلود و یا خریداری کنید، باید به صورت دستی آنرا مشخص کنید.

| Server | Charts               | Objects                                     | Trade                              | Expert Advisors                                                    | Email                             | Publisher                           | Events                     | MQL5.community                   |
|--------|----------------------|---------------------------------------------|------------------------------------|--------------------------------------------------------------------|-----------------------------------|-------------------------------------|----------------------------|----------------------------------|
|        | Use o<br>•Ma<br>•Sig | our special<br>Irket - a sa<br>Inals - rece | services<br>fe place<br>eiving and | right from your Clie<br>for buying and sell<br>d sending signals o | ent Term<br>ing mql5<br>on a paid | inal:<br>programs wi<br>basis using | th the follo<br>a subscrip | ow-up version support.<br>ption. |
|        |                      | Login:                                      | john_sr                            | nith                                                               |                                   |                                     | ]                          |                                  |
|        | Password:            |                                             |                                    | •••••                                                              |                                   | protect                             | ed with encryption         |                                  |
|        |                      | If you d                                    | lo not have an acc                 | ount, pl                                                           | ease register                     |                                     |                            |                                  |
|        |                      |                                             |                                    |                                                                    |                                   |                                     |                            |                                  |

کلمه عبور به صورت رمزگذاری شده درهارددیسک شما ذخیره می شود.

معاملات در کالاس جهانی مفيدتريـدر ۵

Republished: Parssaham.com